# 1.3 Quản lý người dùng

**Mục đích:** Tìm kiếm, kiểm tra trạng thái tài khoản của người dùng, khách hàng trên

hệ thống.

Phân quyền, khóa hoặc mở khóa tài khoản người dùng.

Thêm mới, chỉnh sửa hoặc xóa người dùng.

#### 1.3.1 Danh sách người dùng hệ thống

| Hi 👝                  |    | ∎ (     | DANH MỤC 💂         | DANH SÁCH HÓA ĐƠN 🚽 🛛 THAY THỂ HÓA                      | ĐƠN ĐIỀU CHỈNH HÓA ĐƠ    | N THỔNG KÊ |           |            | (adr | min) 🚽 |
|-----------------------|----|---------|--------------------|---------------------------------------------------------|--------------------------|------------|-----------|------------|------|--------|
|                       | Tr | ang chủ | > Quản trị người ( | lùng                                                    |                          |            |           |            |      |        |
| Danh mục hệ thống     | P  | ٩       | Tên tải khoản      | 77                                                      | m kiếm                   |            |           |            |      |        |
| 🐐 HỆ THỔNG            | ^  | A NG    | WỜI DÙNG I         | HỆ THỔNG                                                |                          |            |           | 1          | 👗 Ta | io mới |
| O Thông tin đơn vị    |    |         |                    |                                                         |                          |            |           | 1          |      |        |
| O Quản trị người dùng |    | STT     | Tên tài khoản      | Tên người dùng                                          | Mail                     | Đôi tượng  | Kích hoạt | Ngày tạo   | Sira | Xóa    |
|                       |    | 1       | 0106713804         | Công ty Cổ phần dịch vụ T-VAN HILO                      | datdt@tvanhilo.vn        | Khách hàng | ~         | 21/07/2018 |      | ×      |
| Phân quyền người dùng | _  | 2       | tamquantri         |                                                         | ductam91.ihtkk@gmail.com | Quản trị   | ~         | 19/07/2018 | 1    | ×      |
| DĂNG KÝ PHÁT HÀNH     | ~  | 3       | banhang            |                                                         | support@tvanhilo.vn      | Quản trị   | ~         | 17/07/2018 | 1    | ×      |
| 🖪 ΧΙΣΙΎΗΌΑ ĐƠN        |    | 4       | ketoan             |                                                         | support@tvanhilo.vn      | Quản trị   | ~         | 17/07/2018 | 1    | ×      |
|                       |    | 5       | vtvcabhcm          | vtvcab chi nhanh HCM-Ketoan1                            | duyetnv@gmail.com        | Quản trị   | ~         | 16/07/2018 | 1    | ×      |
| CHUYÊN ĐỔI            | *  | 6       | 0106704091         | CÔNG TY TNHH MUA BÁN VÀNG BẠC TRỌNG TÍN                 | d12congiap@gmail.com     | Khách hàng | ~         | 19/06/2018 |      | ×      |
| I THỔNG KÊ            | ~  | 7       | 0106701439         | CÔNG TY TNHH MỸ PHẨM HÒNG HUYÊN                         | d12congiap@gmail.com     | Khách hàng | ~         | 19/06/2018 | 1    | ×      |
|                       |    | 8       | 0106702513         | CÔNG TY CỔ PHẦN XÂY DỰNG, THƯƠNG MẠI VÀ<br>XNK THIỀN ÂN | d12congiap@gmail.com     | Khách hàng | *         | 19/06/2018 |      | ×      |

## Danh sách người dùng hệ thống

Bước 1: Từ màn hình giao diện hệ thống kích chọn Hệ thống=>Quản trị người

dùng. Bước 2: Nhập vào tài khoản người dùng hoặc của khách hàng.

**Bước 3:** Kích chọn "**Tìm kiếm**" hệ thống sẽ tự động hiển thị ra danh sách tài khoản theo tài khoản nhập vào.

1.3.2 Tạo mới tài khoản người dùng

Mục đích: Tạo mới tài khoản người dùng trong hệ thống.

Bước 1: Từ màn hình quản lý người dùng, chọn Tạo mới

| Hin                   | Thông tin người dùng hệ thống |                                            |                  |              | • |
|-----------------------|-------------------------------|--------------------------------------------|------------------|--------------|---|
| GROUP                 | Tên tài khoản (*)             | 1                                          |                  |              |   |
| Danh mục hệ thống     | Tên đầy đủ                    |                                            |                  |              |   |
| 🖷 HỆ THỔNG 🔍          | Mail (*)                      | Nhận đứng định dang consil                 |                  |              |   |
| 🖹 ĐĂNG KÝ PHÁT HÀNH 🤸 | / Mật khấu (*)                | Miap dung dinin dang emain                 |                  |              |   |
| 🖺 XỬ LÝ HÓA ĐƠN 💊     |                               | Mặt khẩu phải từ 8-64 ký tự                |                  |              |   |
| 😂 CHUYÊN ĐỔI 🔍        | Nhập lại mật khẩu (*)         | Nhập giống mật khẩu                        |                  |              |   |
| III THỔNG KÊ          | Kich hoạt                     |                                            |                  |              |   |
|                       | Phân quyền truy cập           | <ul> <li>Quản trị</li> <li>Sale</li> </ul> | Gọi API          | C Ketoanvien |   |
|                       |                               |                                            | 🖊 Lưu 😽 Quay lại |              |   |

Tạo mới người dùng

Bước 2: Nhập các thông tin cho người dùng, (\*) là thông tin bắt buộc

- Tên tài khoản
- Mail
- Mật khẩu
- Nhập lại mật khẩu
- Kích hoạt: Cho phép tài khoản được sử dụng trong hệ thống.
- Quyền truy cập: Là quyền thao tác các chức năng trong hệ thống.

Bước 3: Kích chọn "Lưu" để tạo mới người dùng theo các thông tin đã nhập.

### 1.3.3 Cập nhật tài khoản người dùng

**Mục đích:** Thay đổi thông tin, mật khẩu, khóa, kích hoạt tài khoản người dùng trong hệ thống.

Bước 1: Từ màn hình quản lý người dùng, chọn rên dòng chứa tài khoản cần chỉnh sửa.
Bước 2: Nhập các thông tin cho người dùng. (\*)là thông tin bắt buộc

- Mật khẩu: Nhập mật khẩu muốn thay đổi, hoặc không nhập nếu giữ mật khẩu cũ.
- Nhập lại mật khẩu: Nhập giống với phần "Mật khẩu" nếu muốn thay đổi mật khẩu.
- Kích hoạt: Cho phép tài khoản được sử dụng trong hệ thống.
- Khóa: Khóa quyền sử dụng trong hệ thống.
- Quyền truy cập: Là quyền thao tác các chức năng trong hệ thống.

| Hirc              | ۲  | Thông tin người dùng hệ thống |                             |                  |              | × |
|-------------------|----|-------------------------------|-----------------------------|------------------|--------------|---|
| GROU              | JP | Tên tài khoản (*)             | apiaccount                  |                  |              |   |
| Danh mục hệ thống |    | Tên đầy đủ                    | []                          |                  |              |   |
| 🖶 HÊ THỔNG        | ~  | Mail (*)                      | support@tvanhilo.vn         |                  |              |   |
| ĐĂNG KÝ PHÁT HÀNH | ~  | Mật khẩu (*)                  | whap dung dinn dang email   |                  |              |   |
| 🖺 XỬ LÝ HỎA ĐƠN   | ~  |                               | Mật khẩu phải từ 8-64 ký tự |                  |              |   |
| CHUYÊN ĐỔI        | ~  | Nhập lại mật khấu (*)         | Nhập giống mặt khấu         |                  |              |   |
| I THÔNG KÊ        | ~  | Kich hoạt                     |                             |                  |              |   |
|                   |    | Phân quyền truy cập           | 🗹 Quản trị<br>🔲 Sale        | 🗷 Gọi API        | C Ketoanvien |   |
|                   |    |                               |                             | 🛩 Luu 🥂 Quay lai |              |   |

Cập nhập thông tin người dùng

Bước 3: Kích chọn "Lưu" để cập nhật thông tin người dùng theo các thông tin đã nhập.

## 1.3.4 Xóa tài khoản người dùng

Mục đích: Xóa người dùng khỏi hệ thống.

**Bước 1:** Từ màn hình quản lý người dùng, chọn **\*** trên dòng chứa tài khoản cần xóa. **Bước 2:** Hộp thoại xác thực xóa tài khoản được bật lên

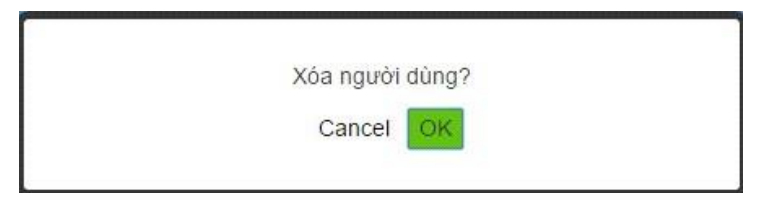

Xóa người dùng hệ thống

Bước 3: Kích chọn "OK" để xóa người dùng, chọn "Cancel" để quay lại trang tìm kiếm.

### 1.3.5 Xóa tài khoản người dùng

Mục đích: Tìm kiếm quản lý danh sách quyền người dùng trên hệ thống.

Tạo mới, thêm, bớt chức năng cho quyền người dùng.

| Llit 🗢                | ⊡ D/        | ANH MUC 🚽            | DANH SÁCH HÓA ĐƠN 👻 | THAY THỂ HÓA ĐƠN | ĐIỀU CHÍNH HÓA ĐƠN | THỔNG KÊ 🚽 | <b>a</b> (; | admin) 🚽 |
|-----------------------|-------------|----------------------|---------------------|------------------|--------------------|------------|-------------|----------|
|                       | Trang chû 🔿 | Quyển truy cập hệ ti | hống                |                  |                    |            |             |          |
| GROUP                 | A DAM       | NH SÁCH QUY          | ÈN HỆ THỔNG         |                  |                    |            | +           | Tạo mới  |
| Danh mục hệ thống     |             |                      |                     |                  |                    |            |             |          |
| 🐢 HỆ THỔNG 🔷 🔨        | STT         | Tên                  |                     |                  | Tên hiển thị       |            | Sửa         | Xóa      |
| O Thông tin đơn vị    | 1           | BanHang              |                     |                  | Sale               |            |             | ×        |
| O Quản trị người dùng | 2           | Ketoan               |                     |                  | Ketoanvien         |            | 1           | ×        |
| Phân quyền người dùng | 3           | ServiceRole          |                     |                  | Gọi API            |            | ø           | <b>a</b> |
|                       | 4           | Admin                |                     |                  | Quản trị           |            |             |          |
| DANG KY PHATHANH V    | <<          | < 1 >                |                     |                  |                    |            |             |          |
| 🖹 XỬ LÝ HÓA ĐƠN 🗸 🗸   |             |                      |                     |                  |                    |            |             |          |
| 😂 CHUYÊN ĐỔI 🗸 🗸      |             |                      |                     |                  |                    |            |             |          |
| ⊞ THỔNG KÊ ✓          |             |                      |                     |                  |                    |            |             |          |
|                       |             |                      |                     |                  |                    |            |             |          |
|                       |             |                      |                     |                  |                    |            |             |          |
|                       |             |                      |                     |                  |                    |            |             |          |

### Danh sách quyền hệ thống

#### 1.3.6 Xóa tài khoản người dùng

Mục đích: Tạo mới quyền người dùng trong hệ thống.

Bước 1: Từ màn hình quản lý quyền người dùng, chọn Tạo mới

|       | DANH MUC 🚽           | DANH SÁCH HÓ   | A DON 🚽         | THAY THE HOA DON  | BIÊU CHÍNH HỦA DON           | THÔNG KẾ 🕳 |                             | (demoedinin) -                                    |
|-------|----------------------|----------------|-----------------|-------------------|------------------------------|------------|-----------------------------|---------------------------------------------------|
| faire | pod + dedivisional > | Cland          |                 |                   |                              |            |                             |                                                   |
|       | A QUYÊN TRUY C       | AP HE THÓNG    |                 |                   |                              |            |                             |                                                   |
| 1     | Tén (*)              | Admin          |                 |                   |                              |            |                             |                                                   |
| 1     | Tên hiển thự")       | Quie tri Né t  | hórig           |                   |                              |            |                             |                                                   |
| ġ     | Quán trị hệ thống    | ×              |                 |                   |                              |            |                             |                                                   |
|       | Chon các permission  | otyo role: (*) |                 |                   |                              |            |                             |                                                   |
|       | Chon hết             |                |                 |                   |                              |            |                             |                                                   |
| . 6   | Receipt_index        |                | 🗄 Chuyên đốc    | Chi tiết          | 🗄 Chuyển đối: Chứng n<br>gốc | sinh nguồn | Chuyế<br>Chuyế<br>Điều chiế | n đồi: Lưu trữ<br>hình HD: Tim kiểm hóa đơn<br>Ih |
|       | Diêu chính: Tạo mớ   | 71             | U Diéu chinh: 1 | îm kiém HD        | Email: Gùi lại danh s        | ach mail   | Email:                      | Gús tại mail                                      |
|       | Email: Sứa thông ti  | in mail        | Email: Tái da   | nh sàch mail      | 🗐 Email: Tim Riệm mail       |            | Email                       | Xóa mail                                          |
| 1.4   | Ghi việt Chi tiết    |                | G Ghi vit: Dant | sách vét hệ thống | 🗄 Hàng hóa, địch vụ: Đ       | anh sach   | E Hang                      | hóa, dịch vự: Sửa thông tin                       |
| -     | Hàng hóa, dịch vụ:   | Thêm mới       | Háng hóa, dệ    | ch vụ: Xda        | 🗆 Hệ thống: Sửa người        | dùng       | 🖂 Hệ thố                    | ng: Thêm người dùng                               |
| 1     | Hệ thống: Tim kiếm   | người dùng     | 🗇 Hệ thống: Xố  | a tài khoản       | 🗌 Hóa don: Chinh sửa         |            | 🗌 Hóa đ                     | on: Danh sách                                     |
| 1     | Hóa dơn: Phát hàn    | h danh sàch    | 🗄 Hóa don: Phi  | it hant ló        | 🗉 Hóa don: Tạo mới           |            | 🗆 Hóa đ                     | on: Upload theo ló.                               |
| 4     | shọn                 |                | 🖯 Hóa đơn: Xer  | m chi tiết        | 🔲 Hóa don: Xóa               |            | Huy h                       | óa dom: Báo cáo húv                               |

Tạo mới quyền người dùng

Bước 2: Nhập các thông tin cho quyền người dung, (\*) là thông tin bắt buộc

- Tên
- Chọn các permission: Các thao tác chi tiết.

Bước 3: Kích chọn "Lưu" để tạo mới quyền người dùng theo các thông tin đã nhập.

#### 1.3.7 Xóa tài khoản người dùng

Mục đích: Thêm mới hoặc hủy thao tác cho quyền người dùng trong hệ thống.

**Bước 1:** Từ màn hình quản lý quyền người dùng, chọn rên dòng tương ứng của quyền người dùng.

| <u>©</u> Г | )anh sách quyền hệ thống |         |     |
|------------|--------------------------|---------|-----|
|            |                          | + Tao r | nới |
| STT        | Tên                      | Sửa     | Xóa |
| 1          | KeToan                   | 1       | Û   |
| 2          | Printer                  |         |     |
| 3          | ServiceRole              | 1       |     |
| 4          | Admin                    |         |     |
| <-         | < < 1 >                  |         |     |

Bước 2: Chọn các permission cho quyền người dùng.

Bước 3: Kích chọn "Lưu" để cập nhật quyền người dùng theo các thông tin đã nhập.